สร้างความมั้นใจในการสร้างสูตรคำนวณด้วย โปรแกรม Excel (ตอนที่ 1)

พรพรรณ ปานทิพย์อำพร

ถ้าพูดถึงโปรแกรมยอดนิยมที่นำมาใช้ในการจัดเก็บข้อมูลและนำข้อมูลมาคำนวณคงหนีไม่พ้น โปรแกรม MS Excel ห้องปฏิบัติการหลายห้องปฏิบัติการนำโปรแกรมดังกล่าวมาใช้ในการสร้างสูตร คำนวณหาค่าผลการวิเคราะห์ต่างๆ เพื่อออกรายงานให้กับลูกค้า ซึ่งค่าที่คำนวณได้ต้องมีความถูกต้อง และเชื่อถือได้ ในบทความนี้จะนำเสนอวิธีการเพิ่มความมั่นใจในความถูกต้องของค่าที่คำนวณได้จากสูตร ที่สร้างขึ้นจากโปรแกรม Excel โดยกำหนดเซลล์ที่สามารถแก้ไขได้และป้องกันเซลล์อื่นที่ไม่ต้องการให้มี การแก้ไข และจะกล่าวถึงเรื่องการรักษาความปลอดภัยของไฟล์ที่จัดเก็บสูตรการคำนวณในบทความต่อไป

## ในที่นี้จะขอยกตัวอย่างการคำนวณ %Nitrogen โดยมีขั้นตอนดังต่อไปนี้

 สร้างสูตรการคำนวณดังรูป เซลล์ที่เราต้องกรอกข้อมูลคือ B9, B10, B11 และ B12 ส่วนเซลล์ที่ เหลือทั้งหมดจะต้องถูกกำหนดให้แก้ไขไม่ได้ โดยหลักแล้วโปรแกรม Excel จะป้องกันเซลล์ทุกเซลล์ในแผ่น งานไม่ให้ถูกแก้ไข ดังนั้นเราจะต้องกำหนดให้เซลล์ B9, B10, B11 และ B12 สามารถแก้ไขได้ก่อน หลังจากนั้นจึงป้องกันเซลล์ทุกเซลล์ที่เหลือในแผ่นงานตามลำดับ

| Microsoft Excel - nitrogen.xls              |                          |                  |               |              |
|---------------------------------------------|--------------------------|------------------|---------------|--------------|
| Eile Edit View Insert Format Tools Da       | ata <u>Wi</u> ndow Help  | ×                |               | - 8 ×        |
|                                             | Ε                        | eel 411          | 100 ×         | - 0 - 1      |
| Condia New + 16 + 18 I II =                 | 물 물 죄   옛 :              | <b>e</b> 19 . 19 | 🚟 🔹 📣         | • <u>A</u> • |
| A B                                         | )/B12<br>C               | D                | E             | F T          |
| % Nitrogen = (1.4007 * (Vs -Vb) * N)/ m     |                          |                  |               |              |
| 2                                           |                          |                  | (             |              |
| 3<br>Vs คือ ปริมาตรของสารละลายมาตรรานกร     | งดซัลฟุริกที่ใช้ในเ      | าารไตเตรด        | าตัวอย่าง (เ  | ml)          |
|                                             | วดซัลฟูริกที่ใช้ในเ      | าารไตเตรด        | ง<br>Blank (m | il)          |
| 5 N คือ ความเข้มข้นของ Sulfuric acid standa | v<br>ard solution (N). ′ | ทศนิยม 4         | ดำแหน่ง       |              |
| 3 m ดื่อ น้ำหนักของตัวอย่าง (a)             |                          | <u></u>          |               |              |
| 7                                           |                          |                  |               |              |
| 2004                                        | 1007                     |                  |               |              |
|                                             | 4007                     |                  |               |              |
| ) Vs                                        |                          |                  |               |              |
| 0 Vb                                        |                          |                  |               | _            |
| 1 N                                         |                          |                  |               |              |
| 2 m                                         |                          |                  |               |              |
| 3                                           |                          |                  |               |              |
| 4 % Nitrogen = =(B8*(B9-B10)*B11)/          | B12                      |                  |               |              |
| and the second                              |                          |                  |               | -            |

วารสารออ

10

**.** มากคม 2554 2. กำหนดจำนวนตำแหน่งทศนิยมของเซลล์ B9, B10, B11 และ B12 โดย F<u>o</u>rmat / C<u>e</u>ll... จะ ปรากฏกล่องข้อความ Format Cells คลิก Tab Number ในส่วนของ <u>C</u>ategory: คลิกเลือก Number และ ในส่วนของ <u>D</u>ecimal places: คลิกเลือก **ตัวเลขจำนวนทศนิยมที่ต้องการ** 

| × M    | icrosoft Excel - nit                                                                                                    | trogen.xls                                                                                                    |                                                            |                                          | Format Cells                                                                                                    |                                         |                                                     | ? 🛛            |
|--------|----------------------------------------------------------------------------------------------------|----------------------------------------------------------------------------------------------------|------------------------------------------------------------|------------------------------------------|----------------------------------------------------------------------------------------------------|-----------------------------------------|-----------------------------------------------------|----------------|
| 2 Corr | Elle Edit View บ<br>ม่อ New 1<br>19<br>19<br>19<br>19<br>19<br>19<br>10<br>10<br>10<br>10<br>10<br>10<br>10<br>10<br>10<br>10 | Insert Format Iools Data Window<br>Cells Ctrl+1<br>16 ▼ Column<br>Speet<br>170 Si AutoFormat<br>170 Su Style<br>170 Su Style | <ul> <li>Help Type a question for help</li> <li></li></ul> | - 6 × 75 × 75 × 75 × 75 × 75 × 75 × 75 × | Number Alignment<br>Category:<br>General<br>Number<br>Currency<br>Accounting<br>Date<br>Time<br>Percentage<br>Fraction<br>Scientific<br>Text | Font Bor<br>Sample<br>Decimal plan      | der Patterns<br>es: 4<br>0 Separator (,))<br>mbers: | Protection     |
| 7      | ค่าคงที่                                                                                                    | 1.4007                                                                                                    |                                                            |                                          | Special<br>Custom                                                                                                    | -1234.321                               | 0                                                   | +              |
| 9      | Vs                                                                                                    |                                                                                                    |                                                            |                                          |                                                                                                    |                                         |                                                     | _              |
| 10     | Vb                                                                                                    |                                                                                                    |                                                            |                                          | Number is used for gen                                                                                                    | eral display of nu<br>ting for monetary | nbers. Currency                                     | and Accounting |
| -11    | N                                                                                                    |                                                                                                    |                                                            |                                          | on or specialized format                                                                                                    | ang ror monocory                        | Tuldot                                              |                |
| 12     | m                                                                                                    |                                                                                                    |                                                            | ~                                        |                                                                                                    |                                         |                                                     |                |
| Read:  | ► H\nitrogen ( s                                                                                                    | Sheet2 / Sheet3 /                                                                                                    | NUM .                                                      | 2                                        |                                                                                                    |                                         | ОК                                                  | Cancel         |

3. กำหนดให้เซลล์ B9, B10, B11 และ B12 สามารถแก้ไขได้โดยเลือก <u>T</u>ools / <u>P</u>rotecttion / <u>A</u>llow Users to Edit Ranges…

| 🗃 Microsoft Excel - nitrogen.xls                               |                                                                                                    |           |
|----------------------------------------------------------------|----------------------------------------------------------------------------------------------------|-----------|
| Eile Edit View Insert Format<br>Cordia New • 16 • B<br>B12 • 5 | Tools     Data     Window     Help     Type a question/for help       Image: Spelling     F7     - 2 ↓ 2 ↓ ↓ ↓ ↓ 100%     - 0 √ =       Image: Spelling     F7     - 2 ↓ 2 ↓ ↓ ↓ ↓ 100%     - 0 √ =       Image: Spelling     F7     - 2 ↓ 2 ↓ ↓ ↓ ↓ ↓ 100%     - 0 √ =       Image: Spelling     F7     - 2 ↓ 2 ↓ ↓ ↓ ↓ ↓ ↓ ↓ ↓ ↓ ↓ ↓ ↓ ↓ ↓ ↓ ↓                                                                                                    | A TIN TIN |
| A<br>4 Vb คือ ปริมาตรของกรด Sulfuric                           | Shared Workspace         D         E         F           a         Share Workbook         มการไตเตรต Blank (ml)                                                                                                    | C_        |
| 5 N คือ ความเข้มข้นของ Sulfuric ะ                              | ac Euro Conversion สนิยม 4 ตัวแหน่ง<br>Protection <b>&gt;</b> มี Protect Sheet                                                                                                    |           |
| 6 m คอ นาหนกของตวอยาง (g)<br>.7                                | Online Collaboration     Image: Collaboration       Solver     Image: Collaboration                                                                                                    |           |
| 8 ค่าคงที่                                                     | Formula Auditing  Formula Auditing Formula Auditing Formu | _         |
| 9 Vs                                                           | Customize Options                                                                                                    | -7        |
| 11 N                                                           | Conditional Sum                                                                                                    |           |
| 12 m                                                           | Data Analysis                                                                                                    | **        |
| Ready                                                          | iet3 / I Ki NUM                                                                                                    | (¥)       |

 4. คลิกปุ่ม New... จะปรากฏกล่องข้อความ New Range ในส่วนของ <u>R</u>efers to cells: ให้ใส่ชื่อ เซลล์ที่กำหนดให้สามารถแก้ไขได้ จากนั้นคลิกปุ่ม OK

| Allow Users to Edit Ranges                             | New Range             |
|--------------------------------------------------------|-----------------------|
| Ranges unlocked by a password when sheet is protected: | tion things           |
| Title Refers to cells New                              | Title:                |
| Modify                                                 | Range1                |
| Delete                                                 | Refers to cells:      |
|                                                        | =B9:B12               |
| Specify who may edit the range without a password:     | Range password:       |
| Permissions                                            |                       |
| Paste permissions information into a new workbook      |                       |
| Protect Sheet OK Cancel Apply                          | Permissions OK Cancel |
|                                                        |                       |

5. ป้องกันเซลล์ทุกเซลล์ของแผ่นงานไม่ให้ถูกแก้ไขโดยคลิกปุ่ม Protect Sheet...

| - | Allow Users to     | Edit Ranges                          |                          |  |
|---|--------------------|--------------------------------------|--------------------------|--|
|   | Ranges unlocked by | y a password when sheet is protected | 1:                       |  |
|   | Title<br>Range1    | Refers to cells<br>\$B\$9:\$B\$12    | <u>M</u> odify<br>Delete |  |
|   | Specify who may en | dit the range without a password:    |                          |  |
|   | Protect Sheet      | OK Cancel                            | Apply                    |  |

6. กำหนดรหัสผ่านในการยกเลิกการป้องกันเซลล์ทุกเซลล์ของแผ่นงาน

6.1 ใส่รหัสผ่านในส่วนของ <u>P</u>assword to unprotect sheet: / ทำเครื่องหมายถูกในช่อง

Select locked cells และ Select unlocked cells / คลิกปุ่ม OK

6.2 ใส่รหัสผ่านเช่นเดิมอีกครั้งเพื่อเป็นการยืนยันรหัสผ่าน / คลิกปุ่ม OK

| Protect Sheet                                          | $\mathbf{X}$ |  |
|--------------------------------------------------------|--------------|--|
| Protect worksheet and <u>c</u> ontents of locked cells |              |  |
| Password to unprotect sheet:                           | _            |  |
| •••••                                                  |              |  |
|                                                        | -            |  |
| Allow all users of this worksheet to:                  | _            |  |
| ✓ Select locked cells ✓ Select unlocked cells          |              |  |
| Format cells                                           |              |  |
| Format rows                                            |              |  |
| Insert columns                                         |              |  |
| Insert hyperlinks                                      |              |  |
| Delete columns                                         |              |  |
|                                                        |              |  |
| OK Cancel                                              |              |  |
|                                                        |              |  |

7. บันทึกไฟล์

8. เมื่อเปิดไฟล์ขึ้นมาเพื<mark>่อใช้งานเมื่อคลิ</mark>กไปที่เซลล์ที่ถูกป้องกันจะปรากกฏกล่องข้อความว่าไม่

<mark>สามารถแก้ไขได้</mark>

| 🔀 Mic  | rosoft Excel - ni                | itrogen.xls                                                                          |                             |                                               |                | _              |            |
|--------|----------------------------------|--------------------------------------------------------------------------------------|-----------------------------|-----------------------------------------------|----------------|----------------|------------|
| :10) E | ile <u>E</u> dit <u>V</u> iew    | Insert Format Tools Data V                                                           | <u>V</u> indow <u>H</u> elp | тур                                           | e a question f | or help 👻      | - 8 ×      |
|        | <b>5</b> 🖬 🖪 🗿 16                | 3 🖪 🖤 🛍   🎖 🖻   🤊 🔸                                                                  | (* +   <mark>6</mark>       | $\Sigma = \frac{1}{2} \downarrow \frac{2}{7}$ | 100            | 1% 🔹 🕜         | V= =       |
| Cordia | a New 💌                          | 16 • B I <u>U</u>   ≣ ≣ ≣                                                            | 國際                          | % , €                                         | 00. 00. 00÷    | 🛛 • 🙆 • 🛓      | · ₹        |
|        | B8 -                             | ∱ 1.4007                                                                             |                             |                                               | - 1            | -              |            |
|        | A                                | В                                                                                    | C                           | D                                             | E              | F              | <u>·</u> ` |
| 1 %    | Nitrogen = (1.                   | 4007 * (Vs -Vb) * N)/ m                                                              |                             |                                               |                |                |            |
| 2      |                                  |                                                                                      |                             |                                               |                |                |            |
| Micro  | soft Excel                       |                                                                                      |                             |                                               |                |                |            |
| 4      | To modify a pr<br>Protection sub | otected cell or chart, first remove pro<br>menu). You may be prompted for a pa<br>OK | tection using thessword.    | ne Unprotect                                  | Sheet comma    | and (Tools mer | nu,        |
| 7      |                                  |                                                                                      |                             |                                               |                |                |            |
| 8      | ค่าคงที่                         | 1.4007                                                                               |                             |                                               |                |                |            |
| 9      | Vs                               |                                                                                      |                             |                                               |                |                |            |
| 10     | Vb                               |                                                                                      |                             |                                               |                |                |            |
| 11     | Ν                                |                                                                                      |                             |                                               |                |                |            |
| 14 4 1 | N \nitrogen (                    | Sheet2 / Sheet3 /                                                                    | 1                           |                                               |                |                | 0.00       |
|        |                                  |                                                                                      | Tees                        | 1                                             |                |                | 2          |

9. ในกรณีที่ต้องการยกเลิกการป้องกันเซลล์ทุกเซลล์ให้เลือก <u>T</u>ools / <u>P</u>rotection / Un<u>p</u>rotect

Sheet...

| 3    | Aicrosoft Excel - nitrogen.xls                |     |                                             |      |                |               |                |
|------|-----------------------------------------------|-----|---------------------------------------------|------|----------------|---------------|----------------|
| :里   | <u>File Edit View Insert Format</u>           | Too | ls <u>D</u> ata <u>W</u> indow <u>H</u> elp |      | Type a quest   | ion for help  | ×              |
|      | 12 8 8 8 8 8 8 1 7 1 K                        | Ĩ.  | Spelling F7                                 | Ŧ    | 1 = 1          | 100% 🝷 🤅      | ) (* 1         |
| Co   | rdia New 🔹 16 🔹 🖪 🔏                           | 4   | Research Alt+Click                          | 1    | € .8 %         | 🔄 🔹 🖉 🤊       | - <u>A</u> - ] |
| -    | C12 <del>• fx</del>                           |     | Shared Workspace                            | D    | F              | F             | G              |
| 4    | Vb คือ ปริมาตรของกรด Sulfuric a               |     | Share Workbook                              | เการ | ไตเตรต Blan    | k (ml)        |                |
| 5    | N คือ ความเข้มข้นของ Sulfuric ac              |     | Euro Conversion                             | สนีย | ม 4 ตำแหน่ง    |               |                |
| -    |                                               |     | Protection •                                |      | Unprotect She  | et            |                |
| 6    | w เออ ท.เพทแกอวหนออ.เว (d)                    |     | Online Collaboration                        | 1    | Allow Users to | Edit Ranges.  |                |
| -7   |                                               |     | Sol <u>v</u> er                             | 藝    | Protect Workb  | ook           |                |
| 8    | ค่าคงที่                                      |     | Formula Auditing                            | 91   | Protect and St | hare Workbool | km             |
| 9    | Vs                                            |     | Add-Ins                                     | -    |                |               |                |
| 10   | Vb                                            |     | Options                                     | -    |                |               |                |
| 10   |                                               |     | <u>C</u> onditional Sum                     | -    | _              | -             |                |
| 11   | N                                             |     | Lookup                                      | _    |                | _             |                |
| 12   | m                                             |     | <u>D</u> ata Analysis                       |      |                |               |                |
| 13   |                                               |     | *                                           |      |                |               | *              |
| Real | ● ▶ NI\ <b>Sheet1</b> ( Sheet2 ( Sheet3<br>dy | 57  | ]<                                          | -    |                | NUM           | .810           |

10. ใส่**รหัสผ่าน**ที่ได้ตั้งไว้ในข้อ 6 / กดปุ่ม OK จากนั้นจะสามารถแก้ไขข้อมูลในทุกเซลล์ได้ เกติ

| ต <mark>ามป</mark> | าต |
|--------------------|----|
|--------------------|----|

| Sheet | ×              |
|-------|----------------|
| ••••• |                |
| ОК    | Cancel         |
|       | Sheet<br>••••• |

จากตัวอย่างและขั้นตอนดังที่กล่าวมาข้างต้นห้องปฏิบัติการแต่ละแห่งสามารถนำประยุกต์ใช้กับการสร้าง สูตรการคำนวณให้เหมาะสมกับงานของห้องปฏิบัติการได้ เพื่อเพิ่มความมั่นใจในความถูกต้องของค่าที่ คำนวณได้ ในบทความต่อไปตอนที่ 2 จะกล่าวถึงวิธีการรักษาความปลอดภัยของไฟล์ที่ได้จัดทำขึ้นโดย การป้องกันแผ่นงานที่สร้างสูตรการคำนวณไม่ให้ถูกทำลายและวิธีการกำหนดสิทธิ์ในการเข้าใช้สูตรการ คำนวณ

## เอกสารอ้างอิง

1. ภาวิน สุวานิชวงส์. **ทิปเด็ด Excel 2003**. พิมพ์ครั้งที่ 1 กรุงเทพมหานคร: บริษัท เสริมวิทย์ อินฟอร์ เมชั่นเทคโนโลยี จำกัด, 254 สัมมนาวิชาการสัญจรการพัฒนาศักยภาพด้านวิชาการของห้องปฏิบัติการ ครั้งที่ 1 วันที่ 8-9 กุมภาพันธ์ 2554 จ.เชียงใหม่ ครั้งที่ 2 วันที่ 29-30 มีนาคม 2554 จ.ชลบุรี

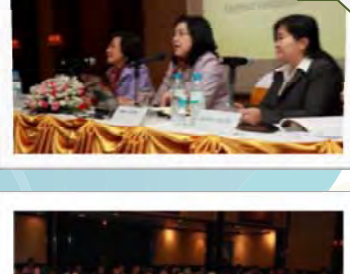

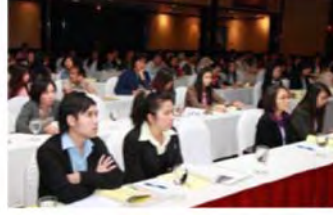

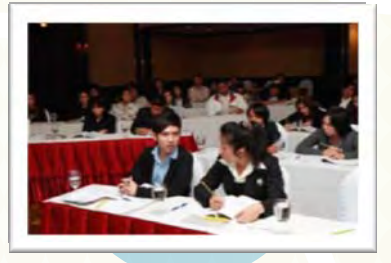

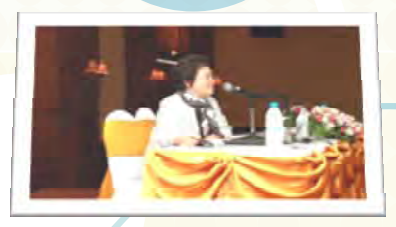

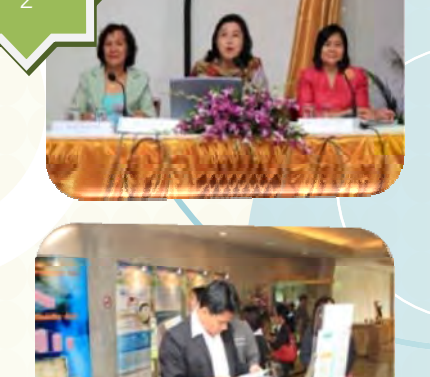

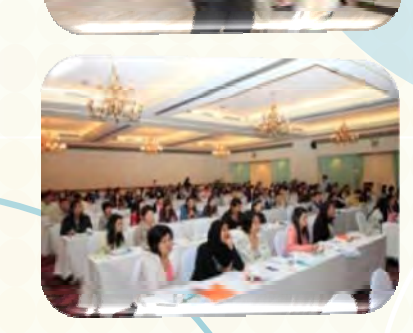

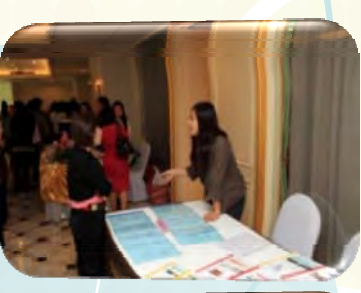

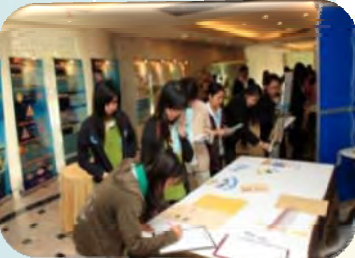

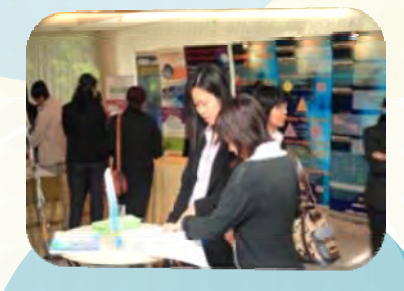

สัมมนาวิชาการสัญจรการเสริมสร้างขีดความสามารถของห้องปฏิบัติการ ด้านการวิเคราะห์ทดสอบ (ครั้งที่ 1) วันที่ 21 – 22 กุมภาพันธ์ 2554 ณ กรมวิทยาศาสตร์บริการ

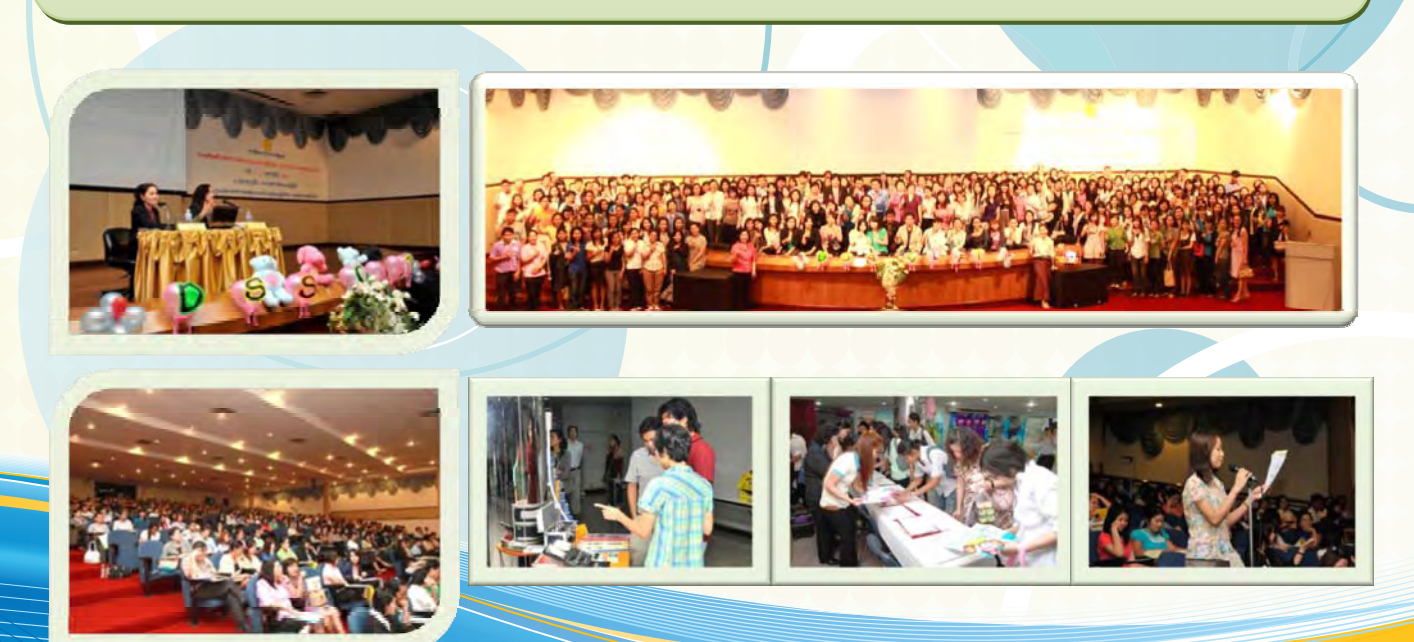